# FIRST ADVANTAGE: EDITING SUBJECT DETAILS

The following instruction guide covers how to use the First Advantage system to edit Subject details.

## NAVIGATION

Login into myUFL and navigate to:

Nav Bar > Main Menu > Human Resources > Recruiting > Background Screening

1. Click the **Background Screening** link. Please note: this page describes which package you should use for your hire.

2. After logging in with UF Single Sign On, a Notice appears. Click I Agree.

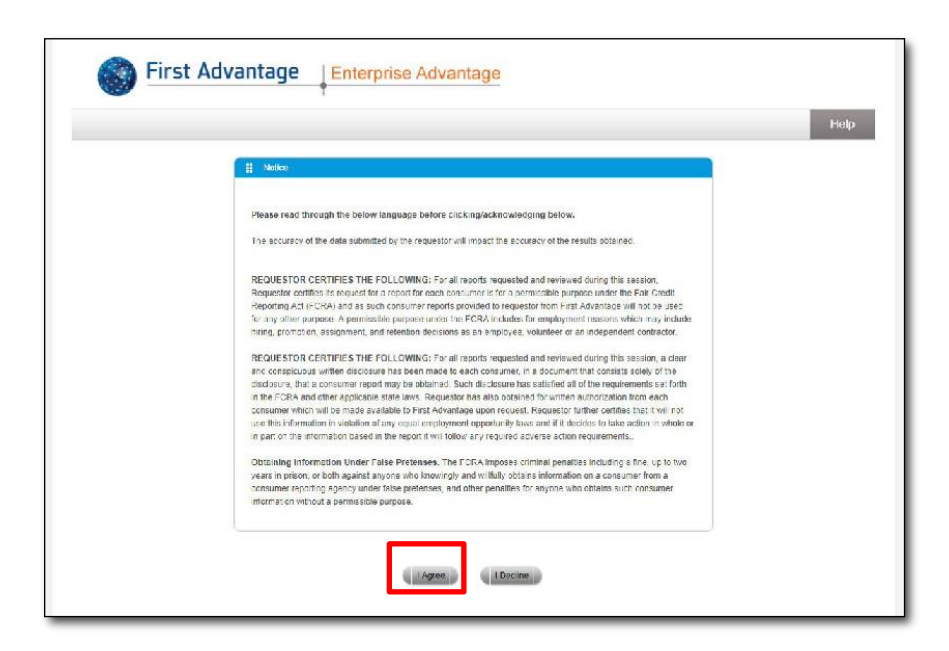

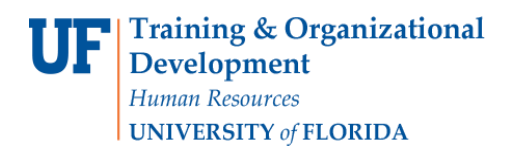

3. Alerts & Notifications may appear to provide system updates on possible downtime or delays. Click the **Continue** button.

| Netification Date      | Cardioner Service Message<br>17.Dec/2018.00.02.00                                                |
|------------------------|--------------------------------------------------------------------------------------------------|
|                        |                                                                                                  |
| Condidate Test Do      |                                                                                                  |
| Exection actual of     |                                                                                                  |
| this information. Fail | e data should be used but will still need to meet format guidelines, (e. 53% should be 9 digits. |
|                        |                                                                                                  |

4. Click the **Profile Advantage Subheader** to expand the menu. Profile Advantage allows you to manage your candidate profiles and background orders.

| no Treining UK                                  |                         |                                                                                                    |          |                                                                                                    |             |              |
|-------------------------------------------------|-------------------------|----------------------------------------------------------------------------------------------------|----------|----------------------------------------------------------------------------------------------------|-------------|--------------|
| unit 4 : Uwer ID:                               |                         |                                                                                                    |          |                                                                                                    |             | () Instructi |
| 0                                               | # Daehboard View Select | icane                                                                                              |          | !! Alerts & NoBlications                                                                                                    |             |              |
| Home Home Konstitut Konstitut Profile Advantage | Convent Management      | Employment Scheen ny     Veliness Accentige     Triployee Minragemei     Gase Exceptions     Apply | 9<br>nt  | First Advantage Account Change<br>26/56/2015<br>First Advantage Account Change<br>25/56/2015<br>First Advantage Account Change<br>25/56/2015<br>First Advantage Account Change<br>25/56/2015 |             |              |
| Employment Screening                            | -                       |                                                                                                    |          |                                                                                                    |             |              |
| Administration                                  | II Direct Advantage     |                                                                                                    |          |                                                                                                    |             |              |
|                                                 | Account 107             | 90AAA                                                                                              | <b>0</b> |                                                                                                    |             |              |
| • нор                                           | Recruiter (All)         | 1                                                                                                  | 0        |                                                                                                    |             |              |
|                                                 | Last                    | 7 Days                                                                                             | •        |                                                                                                    |             |              |
| Reports                                         |                         | Ipdate                                                                                             |          |                                                                                                    |             |              |
|                                                 | Profile Statua          |                                                                                                    | Counts   | Order Status                                                                                                    | Counts      |              |
| Need Help? Live Chat .                          | All                     |                                                                                                    | 52       | Completed                                                                                                    | 2           |              |
|                                                 | Completed               |                                                                                                    | 2        | In Progress                                                                                                    | 0           |              |
|                                                 | Started                 |                                                                                                    | 3        |                                                                                                    |             |              |
|                                                 | Not Started             |                                                                                                    | 45       |                                                                                                    |             |              |
|                                                 | (Deleted)               |                                                                                                    | 0        |                                                                                                    |             |              |
|                                                 | Duplicate               |                                                                                                    | 8        |                                                                                                    |             |              |
|                                                 | 13 Employment Screening | r.                                                                                                 |          |                                                                                                    |             |              |
|                                                 | Account 1071            | DDAAA                                                                                              | Nº 0     |                                                                                                    |             |              |
|                                                 | Laci                    | 7 Days                                                                                             |          |                                                                                                    |             |              |
|                                                 | -                       | ipdate                                                                                             |          |                                                                                                    |             |              |
|                                                 |                         | () No Alert                                                                                        |          | Alert Indeterminate                                                                                                    | Alert Found |              |
|                                                 | Completed               | 10                                                                                                 |          | 18                                                                                                    |             |              |
|                                                 | Unviewed                | 10                                                                                                 |          | 10                                                                                                    |             |              |
|                                                 | Not Peletod             | 10                                                                                                 |          | 10                                                                                                    |             |              |
|                                                 | In Procress             |                                                                                                    |          | 17 M L                                                                                                    |             |              |

5. To edit information about a candidate, select **Find Subject**.

| â |                             | ٥ |
|---|-----------------------------|---|
| • | Home                        |   |
| • | Profile Advantage           |   |
|   | New Subject<br>Find Subject |   |
| 0 | Employment Screening        |   |

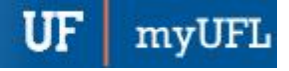

First Advantage

6. Using whatever search criteria you would like, enter information about the candidate. For this example, the **First and Last Name** fields will be filled with **jill** and **test**, respectively.

| Velcome Holly Wood                 |                               |                                   |     |
|------------------------------------|-------------------------------|-----------------------------------|-----|
| Account # : 108334 User ID: HWOOD  |                               |                                   |     |
| ê 0                                | Search Subject                |                                   |     |
| E Home                             | Search Su                     | bject                             |     |
| Profile Advantage                  |                               |                                   |     |
| New Subject                        | E Search Criteria             |                                   |     |
| Find Subject                       | First Name                    |                                   |     |
| Employment Screening               | Last Name                     | 11                                |     |
|                                    | Ernail Address                |                                   |     |
| <ul> <li>Administration</li> </ul> | Government ID                 | SSN V                             |     |
|                                    | Profile ID                    |                                   |     |
| • ныр                              | Order ID                      |                                   |     |
| C Reports                          | # Additional Search Criteria  |                                   | • 0 |
| Need Heip? Live Chat .             | From                          | 24/Jul/2019 (DD/MMM/YYYY)         |     |
| R. /                               | То                            | 23/Aug/2019 16 (DD/MMM/YYYY)      |     |
|                                    | Select Recruiter              |                                   |     |
|                                    | Subject Type                  |                                   |     |
|                                    | Profile Status                | All-Except Deleted                |     |
|                                    | Limit To                      | 🖾 Batch 🔛 Rescreen                |     |
|                                    | Order Status                  | Not Ordered In Progress Completed |     |
|                                    | Posting Requisition# (if any) |                                   |     |
|                                    | Additional Note               |                                   |     |
|                                    | 🕌 Search by Reference Fields  |                                   | 0   |
|                                    | Denartment Name               |                                   |     |

7. Scroll down and click the **Search** button.

|                            | Type of Position       |        | •     |  |
|----------------------------|------------------------|--------|-------|--|
|                            | If other, then specify |        |       |  |
|                            |                        |        |       |  |
|                            |                        |        |       |  |
|                            |                        |        |       |  |
|                            |                        |        |       |  |
|                            |                        |        | 11    |  |
|                            | Reason for Screening   |        | •     |  |
|                            |                        |        |       |  |
|                            |                        |        |       |  |
|                            |                        |        |       |  |
|                            |                        | Search | Reset |  |
|                            |                        |        |       |  |
| ghts reserved   Privacy Po | iicy   Legai           |        |       |  |

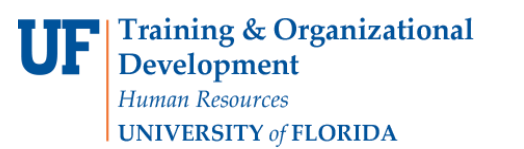

8. Click your **Subject's name**. Please note that if the **Profile Status** column lists "Started", you will not be able to make changes. This Subject is listed as "Not Started" so we can make changes:

|         |                |                                                                                                    |                                                                                          |                                                                                                    |                                                                                                |                                                                                                    | Logeut                                                                        |
|---------|----------------|----------------------------------------------------------------------------------------------------|------------------------------------------------------------------------------------------|----------------------------------------------------------------------------------------------------|------------------------------------------------------------------------------------------------|----------------------------------------------------------------------------------------------------|-------------------------------------------------------------------------------|
| D:HWOOD |                |                                                                                                    |                                                                                          |                                                                                                    |                                                                                                |                                                                                                    | () Instructions                                                               |
| 0       | Search Subject | Search Resulta                                                                                                    |                                                                                          |                                                                                                    |                                                                                                |                                                                                                    |                                                                               |
|         | s              | earch Results                                                                                                    |                                                                                          |                                                                                                    |                                                                                                |                                                                                                    |                                                                               |
|         |                | ouron recould                                                                                                    |                                                                                          |                                                                                                    |                                                                                                |                                                                                                    |                                                                               |
| 1       | Page 1 V of    | 1                                                                                                    |                                                                                          |                                                                                                    |                                                                                                | Ac                                                                                                    | tions Select V                                                                |
|         | EAB            | Subject                                                                                                    | Recruiter                                                                                | +Initiated                                                                                                    | UPDATED                                                                                        | Profile Status                                                                                         | Order Status                                                                  |
| /8      |                | -                                                                                                    |                                                                                          | 21/Aug/2019                                                                                                    | 21/Aug/2019                                                                                    | Not Started                                                                                            | Not Ordered                                                                   |
|         |                | <ul> <li>Herstein und die seine die seine</li></ul> |                                                                                          | and a set of the set of the set o |                                                                                                | and a second second                                                                                    |                                                                               |
| ×       |                | Test, Jill                                                                                                    |                                                                                          | 21/Aug/2019                                                                                                    | 21/Aug/2019                                                                                    | Started                                                                                                | Not Ordered                                                                   |
|         | D:HWOOD        | ID:HWOOD<br>Search Subject<br>Search Subject<br>Search Subject<br>Search Subject<br>Search Subject                                                                                                    | D:HWOOD<br>Search Subject Search Results<br>Search Results<br>Page I of 1<br>All Subject | ID:HWOOD<br>Search Subject<br>Search Results<br>Page 1 0 of 1<br>All Subject<br>Recruiter                                                                                                    | ID:HWOOD<br>Search Subject Search Results<br>Page 1 0 of 1<br>All Subject Recruiter VInitiated | ID:HWOOD<br>Search Subject Search Results<br>Page 1 0 of 1<br>All Subject Recruiter VInitiated UPDATED | ID:HWOOD<br>Sourch Subject Search Results<br>Page I of 1 Ac<br>Ac<br>Ac<br>Ac |

9. To make changes, click the Actions dropdown.

| Profile ID: 6TF6SK<br>Profile Status: Not<br>EATESTINGEN | M2PB<br>Started<br>IAIL+1871@GMAIL.COM |                           | Actions Select  | Action Y     |
|----------------------------------------------------------|----------------------------------------|---------------------------|-----------------|--------------|
| Subject Details                                          |                                        |                           | Document &      | itatua 🕴     |
| Profile Owner                                            |                                        |                           | Consent         | Pending      |
| Client ID                                                | 108334                                 |                           | Consumer Rec    | Not Not      |
| Initiated Date                                           | 21/Aug/2019                            |                           |                 | Available    |
| Updated Date                                             | 23/Aug/2019                            |                           |                 |              |
| Reminder Sent                                            |                                        |                           |                 |              |
| Subject History                                          |                                        |                           |                 | . 0          |
| Profile ID Profile Ow                                    | ier Date                               | Profile Status            | Order Status Co | pled from ID |
| 6TF6SKM2PB                                               | 21/Aug/2019                            | 21/Aug/2019 Not Started N |                 |              |
|                                                          |                                        |                           |                 |              |

10. Click the View/Edit Details list item.

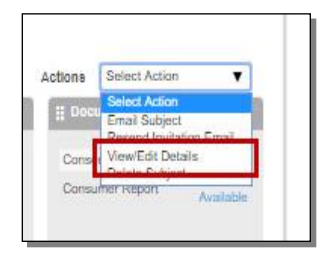

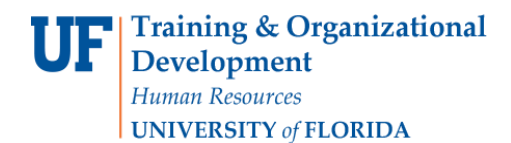

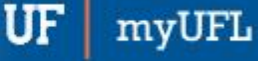

### 11. Click the **Edit** button.

| Etten Information             |                                         |                             | 0 0 |
|-------------------------------|-----------------------------------------|-----------------------------|-----|
| First name (given name) •     | я                                       |                             |     |
| Last name (family name) *     | Test                                    |                             |     |
| Ernail Address 🔹              | EATESTINGEMAIL+1871@GMAIL.COM           |                             |     |
|                               | CC: Recruiter on Invitation Email 🖉 CC: | Recruiter on Reminder Email |     |
| II Order Information          |                                         |                             | 0 0 |
| Posting Requisition# (if any) |                                         |                             |     |
| Additional Note               |                                         |                             |     |
|                               |                                         |                             |     |
| Expected Annual Salary        |                                         | Currency USD V              |     |
| Subject Type                  | Profile<br>BASIC+EDU+EXP VERF           |                             |     |
| II Reference Fields           |                                         |                             | 0   |
| Department Name               | asdf                                    |                             |     |
|                               |                                         | ,                           |     |
| Department ID •               | asdf                                    | 2                           | -   |

12. In this example, Jill's email address is incorrect. Click the **Email Address** text entry field and correct the email address. In this case, **jill.test1234@gmail.com** will be entered.

| st Advantage   Enterprise As |                                                                                                    | *               |
|------------------------------|----------------------------------------------------------------------------------------------------|-----------------|
| illy Wood                    | E VeveEd Debits                                                                                                    | Lagrad          |
| B2334 User ID:HWDOD          | H Crist Internation 0  Fets name (given name)  Latinore (given name)  Test Latinore (given name)  Ental Addeas  CC. Reoutler on Invitator Email CC. Reoutler on Reminder Email | ) istructions * |
|                              | II Order Internation                                                                                                    |                 |
| ryment Screening<br>Netzdon  | Pasting Regulational (if any) Additional Note                                                                                                    |                 |

13. Click the **Save** button.

| zes narre (ransy narre)      | (ich                              |                                 |     |
|------------------------------|-----------------------------------|---------------------------------|-----|
| Imail Address *              | iil.test1234@gmail.com            |                                 |     |
|                              | CC: Recruiter on Invitation Email | CC: Recruiter on Reminder Email |     |
|                              |                                   |                                 |     |
| Order Information            |                                   |                                 | 0 0 |
| osting Requisition# (if any) |                                   |                                 |     |
| dditional Note               |                                   |                                 |     |
|                              |                                   |                                 |     |
| Expected Annual Salary       |                                   | Currency USD T                  |     |
| aubject Type                 | Profile                           |                                 |     |
|                              | BASIC+EDU+EXP VERF                |                                 |     |
|                              |                                   |                                 |     |
| Reference Fields             |                                   |                                 | 0   |
| Decodenced Nome •            | aved                              |                                 |     |
|                              |                                   |                                 |     |
|                              |                                   |                                 |     |
|                              |                                   |                                 |     |
|                              |                                   |                                 |     |
|                              |                                   |                                 |     |
| Department ID .              | asdf                              |                                 |     |
|                              |                                   |                                 | *   |
|                              |                                   |                                 |     |
|                              | Save                              | Close                           |     |
|                              |                                   |                                 |     |

Training and Organizational Development Human Resources University of Florida, Gainesville, FL 32611

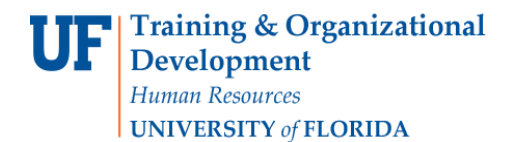

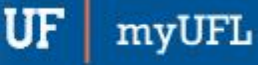

14. Click the **OK** button.

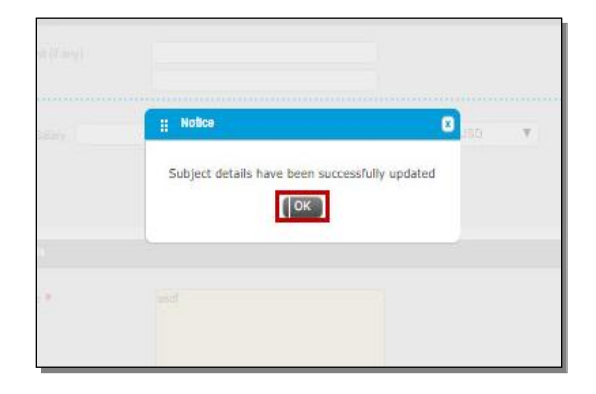

15. Jill's email address has been updated.

| Velcome Holly Wood                |                    |                                          |                                |                |              |               |           |
|-----------------------------------|--------------------|------------------------------------------|--------------------------------|----------------|--------------|---------------|-----------|
| Account # : 108334 User ID: HWOOD |                    |                                          |                                |                |              |               |           |
| ê 0                               | Search Subject     | Search Results                           | Test, Jill (Appl<br>6TF6SKM2PB | licant 🕲       |              |               |           |
| • Home                            | Test,              | Jill                                     |                                |                |              |               |           |
| Profile Advantage                 |                    | Olates: Not Otarted<br>est1234@gmail.com |                                |                |              |               |           |
| New Subject                       |                    |                                          | 8. I                           |                | Actions      | Select Action |           |
| <ul> <li>Find Subject</li> </ul>  | 11 Subject Details | ř.                                       |                                |                | ii Dos       | ument Status  | -         |
| Employment Screening              |                    | 11 <u>-</u>                              |                                |                |              |               |           |
|                                   | Profile Owner      | 14                                       | INYA ZOELLNER                  |                | Cans         | ent           | Pending   |
| Administration                    | Initiated Date     | 21                                       | /Aug/2015                      |                | Cons         | umer Report   | Available |
|                                   | Updated Date       | 23                                       | /Aug/2019                      |                |              |               |           |
| 🕤 Help                            | Reminder Sent      |                                          | 1.5%                           |                |              |               |           |
| 💽 Reporta                         |                    |                                          |                                |                |              |               |           |
| And the second second second      | Subject History    |                                          |                                |                |              |               | . 0       |
| Need Help? Live Chat +            | Profile ID         | Profile Owner                            | Date                           | Profile Statue | Order Status | Copled fr     | om ID     |
|                                   | 6TF6SKM2PB         |                                          | 21/Aug/2019                    | Not Started    | Not Ordered  |               |           |
|                                   |                    |                                          |                                |                |              |               |           |

16. One more thing that you may need to do is to resend the Subject's **Invitation Email**. To do this, click the **Actions dropdown**.

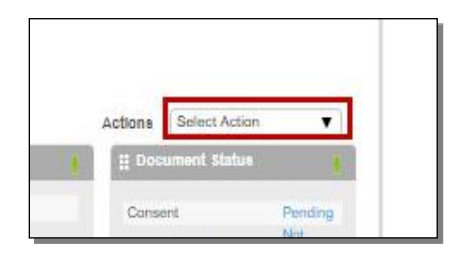

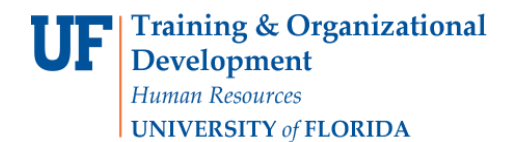

17. Click the **Resend Invitation Email** list item.

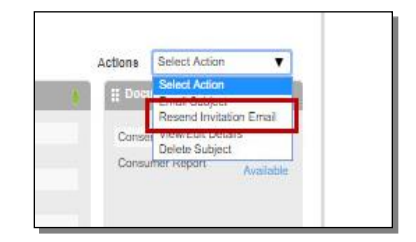

### 18. Click the Resend Email button.

| # Confin  | mation Required                          |                    |
|-----------|------------------------------------------|--------------------|
| Are you : | sure you want to resend the invitation e | mail to Jill Test? |
|           | Resend Email                             |                    |
|           | d suscences and the second               |                    |

## 19. Click the **OK** button.

|                       | 18                | 6334                  |                     | Conse                | er Riger)      |
|-----------------------|-------------------|-----------------------|---------------------|----------------------|----------------|
| 2200                  | :: Notice         | 1840 - 185            |                     |                      | 0              |
| Start)                | The invitation em | ail containing a ne   | ew profile link has | been sent to Jill Te | rst.           |
|                       | Profile Owner     | Diffe                 | Protos status       | Order Status         | Copies from 12 |
| and the second second | TANKA BUT I ATT   | Charles of Pilling of | Not-Started         | Hot Ordered          |                |

20. If you need to cancel the order, click the Actions dropdown.

| Profi<br>Profi<br>I                                                           | le ID: 6TF6SKM2Pi<br>le Status: Not Starti<br>il.test1234@gmail.t | B<br>ed<br>som                       |                | Activ     | ons Select /             | iction 🔻                    |
|-------------------------------------------------------------------------------|-------------------------------------------------------------------|--------------------------------------|----------------|-----------|--------------------------|-----------------------------|
| 🔡 Subject Deta                                                                | # Subject Detalle                                                 |                                      |                |           | # Document Status        |                             |
| Profile Owner<br>Client ID<br>Initiated Date<br>Updated Date<br>Reminder Sent | t j                                                               | 108334<br>21/Aug/2019<br>23/Aug/2019 |                |           | Consent<br>Consumer Repo | Pending<br>Not<br>Available |
| 🔢 Subject Histo                                                               | ory                                                               |                                      |                |           |                          | 10                          |
| Profile ID                                                                    | Profile Owner                                                     | Date                                 | Profile Status | Order Sta | itus Cop                 | led from ID                 |
| 6TF6SKM2PB                                                                    |                                                                   | 21/Aug/2019                          | Not Started    | Not Order | ed                       |                             |

Training and Organizational Development Human Resources University of Florida, Gainesville, FL 32611

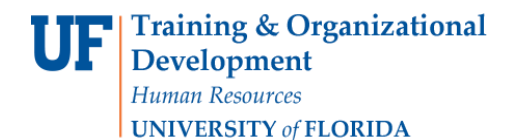

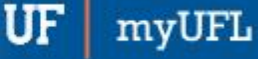

First Advantage

21. Click the **Delete Subject** list item to cancel the order.

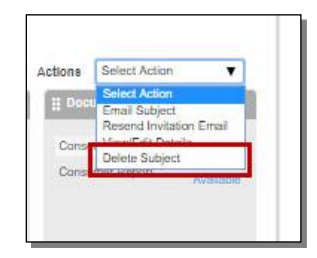

#### 22. Click Delete.

|                 | EATESTING                | EMAIL+1871@GMAIL.COM      |                         |                               |              |
|-----------------|--------------------------|---------------------------|-------------------------|-------------------------------|--------------|
| Confirmation    | Required                 |                           |                         |                               | 8            |
| Are you sure y  | you want to delete Guy W | agner? The subject status | will be marked as "Dele | ted". Order data will still b | e available. |
| file fou bare ; | ou mane to delete day m  |                           |                         |                               | e aranabier  |
|                 |                          | Delete                    | Cancel                  |                               |              |
|                 |                          |                           |                         |                               |              |
|                 |                          |                           |                         |                               |              |

23. The Subject has been marked as "Deleted" in First Advantage. Click Close.

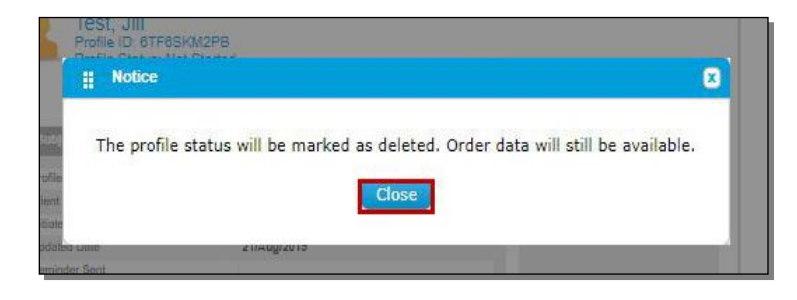

For additional information on First Advantage, please visit the UF Hiring Center's Prepare An Offer webpage.

For all other inquiries, please contact the UF Human Resources Criminal Background Check team: 352-392-2477 HRSBackgrounds@admin.ufl.edu